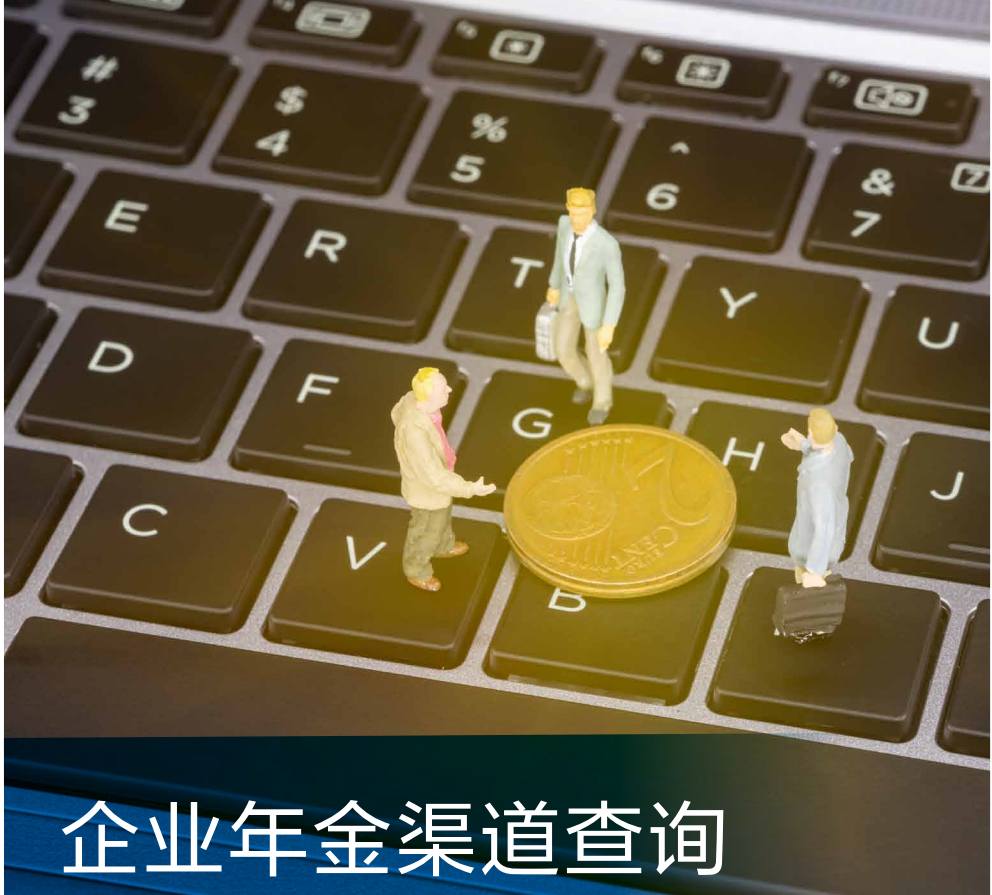

## 企业年金渠道查询 使用说明书

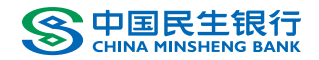

| <b>一、系统登录</b> ······03   |
|--------------------------|
| <b>二、功能说明</b> ······04   |
| 1、首页 -计划及企业资产信息          |
| 2、企业计划信息查询······05       |
| 3、企业账务信息查询-企业计划权益信息查询06  |
| 4、企业账务信息查询缴费历史查询······07 |
| 5、企业账务信息查询-支付历史查询        |
| 6、企业账务信息查询-员工转移历史查询      |
| 7、企业账务信息查询公共账户资产查询10     |
| 8、企业账务信息查询-历史累计收益查询11    |
| 9、企业账务信息查询-未到账缴费明细12     |
| 10、企业账务信息查询~计税测算13       |
| 11、企业信息管理-企业用户密码修改14     |
| 12、员工账户信息查询-基本信息查询       |
| 12、员工账户信息查询-汇总信息查询       |
| 13、员工账户信息查询-缴费明细查询16     |
| 14、员工账户信息查询~支付明细查询16     |
|                          |
|                          |
|                          |

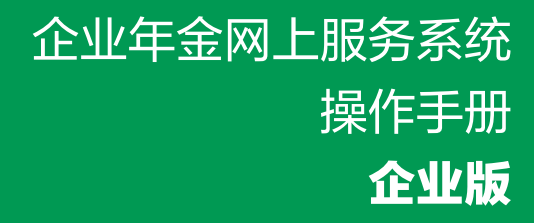

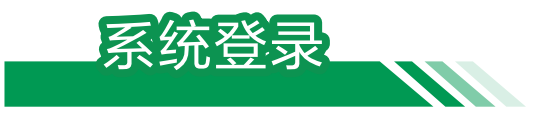

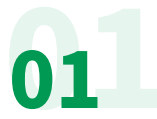

登录中国民生银行网站(www.cmbc.com.cn),点击主 页中"便捷查询",选择"养老金查询"。

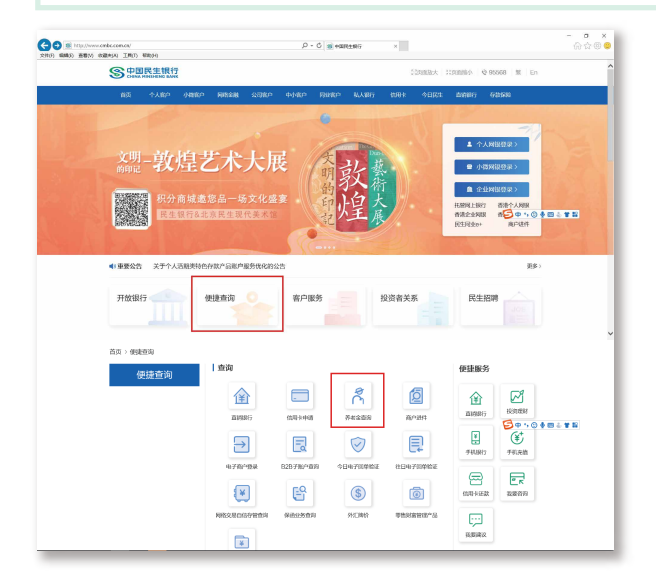

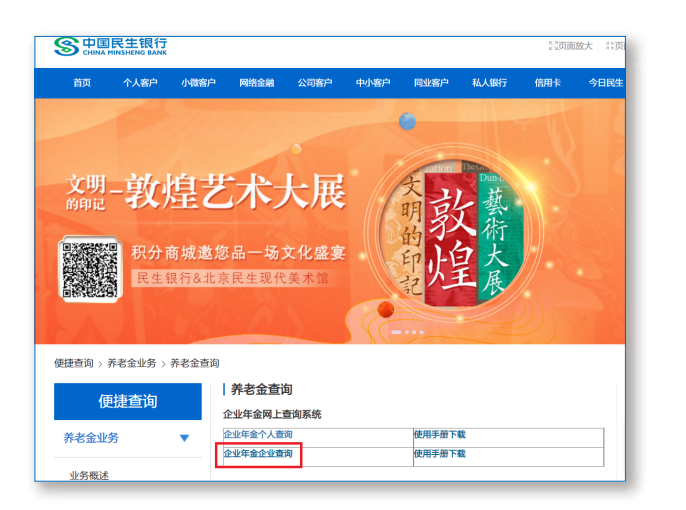

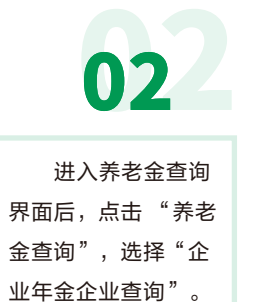

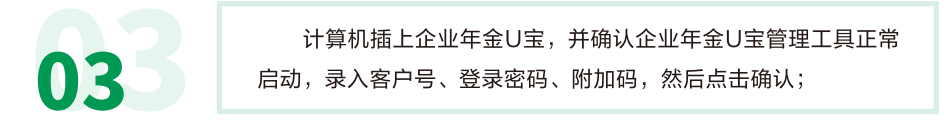

| S 中国民主银行<br>CHINA MINSHENG BANK<br>EBERUGE/REAM                                                                                                    |
|----------------------------------------------------------------------------------------------------|
|                                                                                                    |
| 企业年金网上服务一企业登录                                                                                                    |
| 客户号:                                                                                                    |
| · · · · · · · · · · · · · · · · · · ·                                                                                                    |
| 时加码: f X 03-                                                                                                    |
| · · · · · · · · · · · · · · · · · · ·                                                                                                    |
| 。如當定以已不在手術中要迫認證論這些處不相关不發一官論就<br>"以此定以可不遵何的一個,不同是發展,這最後相目。2017年來如刘立獨<br>。其他的正確,不可以是有的自己,不可以是有的一個。2017年來和刘立國<br>。至當如思慮,不可以是一個一個一個一個一個一個一個一個一個一個一個一個一個一個一個 |
|                                                                                                    |

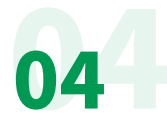

系统登录成功,企业成功登录后,首页显示企业参加企业年金计 划信息,包括:计划名称、计划类型。

|               | 企业年金中心<br>Enterouse Atbytey Conter | 民生并余 净殖人生?      | 台 修改密码 ビ 退出 |
|---------------|------------------------------------|-----------------|-------------|
| 欢迎            | 企业年金计划表                            |                 |             |
| 登录企业年金网上服务系统! | 床号                                 | 计划名称            | 计划类型        |
| 中国万福股份限公司 >   | 1                                  | 中國万攝脈份限公司企业年金计划 | DC计划        |
| ☆ 首页          | 2                                  | 中国永康企业年金计划      | DC计划        |
| ① 企业计划信息查询    |                                    |                 |             |
| □ 企业账务信息查询 ∨  |                                    |                 |             |
| ③ 员工账户信息查询 ~  |                                    |                 |             |
| 上 下载专区        |                                    |                 |             |

如果是集团企业,在集团总部登录时,首页显示整个集团下属企业的总资产,点 击计划名称显示该计划各投资组合的净资产情况。点击图片左侧红圈处下拉款可以显 示该集团下属企业信息,选中企业即可查询该企业年金数据。

| S 中国民生银行<br>CHINA MINSHENG BANK                                                                   | 企业年金中心<br>Enteroruse Abbyuty Center | 民生年金幸福人生 / |      | 🔓 修改密码 🖃 退出    |
|---------------------------------------------------------------------------------------------------|-------------------------------------|------------|------|----------------|
| 欢迎                                                                                                | 企业年金计划表                             |            |      |                |
| 登录企业年金网上服务系统!                                                                                     | 序号                                  | 计划名称       | 计划类型 | 计划总资产          |
| 中国永康集团总部                                                                                          | 1                                   | 中国永康企业年金计划 | DC计划 | ¥ 5,414,550.95 |
| - 中国永康集团总部<br>中国永康集团沿公司二<br>中国永康集团沿公司三<br>中国东康集团沿公司三<br>中国东康集团沿公司三<br>中国东康集团沿公司之司<br>中国东康集团沿公司之间之 |                                     |            |      |                |

首页-计划及企业资产信息:

功能说明

点击《企业年金计划表》页面的企业计划名称,跳转到 计划及企业资产信息页面,如图所示:

| 多<br>中国民生银行<br>CHINA MINSHENG BANK | 企业年金<br>Enterouse Atbyte    | 中心 民主<br>yConter | 年金幸福人生1   |                 |        | ₿      | 修改密码 🗹 退出 |
|------------------------------------|-----------------------------|------------------|-----------|-----------------|--------|--------|-----------|
| 欢迎                                 | <ul> <li>① 计划及全:</li> </ul> | 业资产信息            |           |                 |        |        | E2 58     |
| 登录企业年金网上服务系统!                      | t:                          | 划名称              | 受托人       | 托管人             |        |        |           |
| 中国万横股份限公司 >                        | 中国永康                        | 企业年金计划           |           | 银行股份有限公司        |        |        |           |
| ◎ 首页                               | 參加                          | 计划人数             | 员工企业子账户资产 | 员工个人子账户资产       | 公共账户资; | pic .  | 资产合计      |
| ① 企业计划信息查询                         |                             | 100              | ¥ 0.00    | ¥ 14.36         | ¥ 0.00 |        | ¥ 14.36   |
| (I) 企业除务信息查询 ~                     | 序号                          | 投资组合             | 名称        | <b>投资组合管理机构</b> | 当前投资比例 | 用计投资额  | 当前单位净值    |
| ③ 员工除户信息查询 ~ ~                     | 1                           | お量 (因为           | )         | 务历产管理有限公司       | 40%    | ¥14.36 | 1.305889  |
| 上 下歌专忆                             | 2                           | 成长 (国序           | )         | 寿资产管理有限公司       | 60%    | ¥ 0.00 | 1.033672  |
|                                    | 3                           | 成长 (銀华           | )         | 基金管理有限公司        | 0%     | ₩0.00  | 1.176383  |

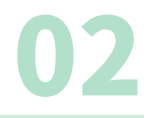

## 企业计划信息查询

01

查询结果为企业参加计划信息,包括企业基本信息、投 资方案等,如图所示:

| S 中国民生银行<br>CHINA MINSHENG BANK | 企业年金中心 民主共会<br>Enteroruso AlthyLay Conter | 幸福人生 /         |      | 台 修改密码 🗹 退出   |
|---------------------------------|-------------------------------------------|----------------|------|---------------|
| 75 H                            | 企业计划信息查询                                  |                |      | [2] 寿出        |
| 登录企业年金网上服务系统!                   | 全业平金计划: 中国永康企业平金计划                        | v              |      |               |
| 中国万福班份限公司 >                     | 企业客户号                                     | 00000003       | 企业简称 | 中国万福股份限公司     |
| @ 首页                            | 企业名称                                      | 中国万福股份限公司      | 所属集团 | 地产开发投资团有限公司   |
| ① 会业计划信息查询                      | 组织机构代码                                    | 0002           | 东属行业 | 金融业           |
| 田 业业账券信息推制 ~                    | 社保編号                                      | sb001          | 阿址   | www.12345.com |
| C                               | 上年平均工资总额                                  | 30000          | 联系地址 | 北京市西城区        |
| U ATRHASEN ~                    | 庫政编码                                      | 100031         | 联系人  |               |
| 上 下載专匹                          | 企业现有员工总数                                  | 100            |      |               |
|                                 | 序号                                        | 教務組合名称         |      | 股高组合比例(%)     |
|                                 | 1                                         | 价值或长 (图券) (介绍) |      | 60            |
|                                 | 2                                         | 伯儀或任 (簡华) (介稿) |      | 0             |
|                                 | 3                                         | 箱線和量 (周寿) (介摘) |      | 40            |

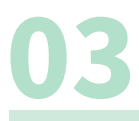

## 企业账务信息查询-企业计划权益信息查询

选择查询条件企业年金计划,查询结果为企业计划权益信息,包括计划名称、缴费 累计、收益累计、其他收入累积、支付累计、转出累积等,如图所示:

| 双键            | 企业计划权益信息查询         |            |      | [2] 明5     |
|---------------|--------------------|------------|------|------------|
| 1录企业年全网上服务系统] | 全业平会计划: 中国水學企业平会计划 | · ·        |      |            |
| 属万捐款份限公司 🖌    | 计划编码               | 000005     | 计划名称 | 中国东原企业平金计划 |
| 〇 首页          | R.R.               | 服计         | ¥16. | 531,729.08 |
| A             | @.0                | 折開         | ¥1,2 | 51,888.94  |
| 0 1221/022210 | 其他吸                | 行風人        | ¥6   | 57,412.54  |
| 田 企业账务信息查询 ~  | 支付                 | <b>别</b> 社 | ¥1   | 59,079-33  |
| 企业计划校员住房查询    | 转击                 | 原计         | ¥6   | 13,471.05  |
|               | 其他支                | 出展计        |      | ¥ 4.00     |
| <b>型費历史查询</b> | * 0.8              | - 61H      | × 10 | 100 476 10 |

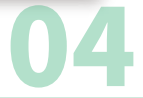

### 企业账务信息查询-缴费历史查询

选择查询条件企业年金计划和缴费时间区间,查询符合条件的企业缴费信息,如图所示:

|                                                                                      | (<br>Criterouse Akbyle | 中心 民生毕金        | 幸福人生       | /      |          |         |                  |            | ÷.            | 经改进百   | 8 E 181        |
|--------------------------------------------------------------------------------------|------------------------|----------------|------------|--------|----------|---------|------------------|------------|---------------|--------|----------------|
| 欢迎                                                                                   | 織器历史查询                 |                |            |        |          |         |                  |            |               |        | 더욱             |
| 世录业业年金网上服务系统!                                                                        | 会业年金计划:                | 中國万福穀份限公司企业年   | 会计划 🗸      |        | 2業时间に向   | 2016-0  | 08-03 (0) - 20   | 6-02-01    | - <b>19</b> S | Ĕ      |                |
| 高万補股份限公司 ×                                                                           |                        | 继责人数           | 员工业业       | 税前     | 员工企业     | 税后      | 员工个人税前           | 员工个人税后     | 公共            | KÞ     | 煤资总额           |
| <ul> <li>              前兵          </li> <li>              金业计划信息推測      </li> </ul> | 总合计                    | 32             | ¥ 96,000   | .00    | ¥ 96,000 | .00     | ₩ 9,600.00       | ¥ 9,600.00 | ¥ 0.1         | 10     | ¥<br>211,200.0 |
| · ##809466                                                                           | 序号                     | <b>蒙</b> 費所属日期 | 制修日期       | 敬荣夫帮   | 敬要人救     | 员工会组    | 计双语 页工企业发行       | 员工个人联接     | 员工个人说后        | 公共账户   | <b>教史出</b> 号   |
|                                                                                      | 1                      | 201607-201607  | 2016-07-27 | 98.8.9 | 10       | ¥30,00  | 0.00 ¥ 30,000.00 | ¥ 3,000.00 | ¥3,000.00     | ¥0.00  | ¥ 66,000)      |
| A.4.1.1.1.1.0.8.8.9.8.1                                                              | 2                      | 201607-201607  | 2016-07-25 | 转息杂费   | 10       | ₩ 30,00 | 0.00 W 30,000.00 | W 3,000.00 | ¥3,000.00     | ₩0.00  | ¥ 66,000       |
| 徽委历史查督                                                                               | 3                      | 201607-201607  | 2016-07-21 | 98.88  | 10       | ¥30,00  | 0.00 ¥ 30,000.00 | ¥3,000.00  | ¥3,000.00     | ₩0.00  | ¥ 66,000.)     |
| 支付历史查爾                                                                               | 4                      | 201607-201607  | 2016-07-18 | 王术祭费   | 2        | ¥ 6,00  | 0.00 ¥ 6,000.00  | ¥ 600.00   | ¥ 600.00      | ₩0.00  | ¥13,200        |
| 员工转移历史推销                                                                             |                        |                |            |        |          |         |                  |            | <             | 1 > gt | ¥ 1            |

选择查询条件企业年金计划和缴费时间区间,查询符合条件的企业缴费信息,如图所示:

| S 中国民生银行<br>CHINA MINSHENG BANK | 企业年ま<br>Entersate / th | 全中心 d | 生毕会有          | 福人生/ |                 |             |            | 8 18 83    | 時 ビ 追出       |
|---------------------------------|------------------------|-------|---------------|------|-----------------|-------------|------------|------------|--------------|
| 778                             | () WRIE                | 单人员昭绪 |               |      |                 |             |            |            | 2 <b>9</b> % |
| 登录止业年全同上服务系统I                   |                        |       |               | 1.4  | 子账户             | 企业子账户       |            | 煤宿台        | ii           |
| ●直万编股份是公司 ×                     |                        | 总会计   |               | ¥ 6  | 000.00          | ¥ 60,000.00 |            | ¥ 66,00    | 1.00         |
| û жл                            | 8.9                    | 相工编令  | 个人就名          | 证件关键 | 证件与将            | 个人子撒户       | 企业子账户      | 224H       | 制作日期         |
| SANTHERE                        | 1                      |       | BF021         | 自分证  | 18211231512315  | ¥ 600.00    | ₩6,000.00  | ¥6,601.00  | 2016-07-25   |
| 8 11091888W V                   | 2                      |       | 497311        | 有份证  | 63111117911179  | ¥ 600.00    | ₩6,000.00  | ¥ 6,601.00 | 2016-07-25   |
| 业业计划标款监察索署                      | 3                      |       | 置/1022        | 身份证  | 38221225312253  | ¥ 600.00    | ¥ 6,000.00 | ¥ 6,501.00 | 2016-07-25   |
| 荣誉历史声音                          | 4                      |       | 3LF711        | 寿份证  | 6)(110115101151 | ¥ 600.00    | ¥ 6,000.00 | ¥ 0,500.00 | 2016-07-25   |
| 支付防定害省                          | 5                      |       | @F853         | 非份证  | 32530619306193  | # 600.00    | ₩ 6,000.00 | ¥ 0,000.00 | 2016-07-25   |
| <b>日丁林路内中市省</b>                 | 6                      |       | 将19:21        | 原份证  | 28210421204212  | 4 600.00    | *6,000.00  | ¥ 6,633.03 | 2018-07-25   |
|                                 | 7                      |       | 3EFA11        | 鼎份证  | 20110210602106  | ¥ 600.00    | ₩6,000.00  | ₩ 8,603.03 | 2018-07-25   |
| 1000 00 00                      | 8                      |       | "AF511        | 身份证  | 23110101101011  | ₩600.00     | ₩6,000.00  | ₩6,603.03  | 2016-07-25   |
| 历史表示化品质者                        | 9                      |       | <b>6</b> F423 | 用份证  | 17231102011020  | ¥600.00     | ¥6,000.00  | ¥6,601.00  | 2016-07-25   |
| 术则除用费时候                         | 10                     |       | 95FL13        | 用份证  | 1X130419004190  | ¥ 600.00    | ₩6,000.00  | ¥ 6,601.00 | 2016-07-25   |

## 企业账务信息查询-支付历史查询

选择查询条件企业年金计划和支付时间区间,查询符合条件的 企业支付信息,如图所示:

| S<br>CHINA MINSHENG BANK | 企业年金。<br>Enteronuse Akbyuky | 中心 民生年金<br>Conter | 幸福人生 / |                      |                | 🖯 修改密码 ビ 退出 |
|--------------------------|-----------------------------|-------------------|--------|----------------------|----------------|-------------|
| 欢迎                       | 支付历史查询                      |                   |        |                      |                | 12 号出       |
| 登录企业年金网上服务系统!            | 企业年金计划:                     | 中国万福股份限公司企业年      | 金计划 🗸  | 支付时间区间: 2016-09-08 📀 | - 2016-12-07 💿 | 确定          |
| 中国万福股份限公司 >              |                             |                   |        | 税前支付金额               | Ŷ              | 人所得税合计      |
| ☆ 首页                     |                             | 总合计               |        | ¥ 6,617,045.80       |                | ¥ 20,167.65 |
| □ 企业计划信息查询               | 序号                          | 支付划账日期            | 支付人赦   | 支付后销户人数              | <b>税前支付金额</b>  | 个人所得税合计     |
| 🗇 企业账务信息查询 🗸             | 1                           | 2016-09-20        | 1      | 0                    | ¥3,805.93      | ¥ 36.26     |
| 企业计划权益信息查询               | 2                           | 2016-09-19        | 1      | 0                    | ¥3,805.93      | ¥ 36.26     |
| 做費历史查询                   | 3                           | 2016-09-18        | 1      | 0                    | ₩42,332.69     | ¥30.73      |
| *45.5**                  | 4                           | 2016-09-14        | 1      | 0                    | ¥4,196.62      | ¥3.05       |
| 文白が史室町                   | 5                           | 2016-09-13        | 1      | 0                    | ¥4,165.62      | ¥ 3.02      |
| 员工转移历史查询                 | 6                           | 2016-09-12        | 1      | 0                    | ¥5,906.86      | ¥ 4.29      |

### 点击一条支付划账日期,查询本期支付人员明细信息,如图所示:

| S<br>CHINA MINSHENG BANK | 企业年5<br>Enteronuse Abb | È中心 B<br>wuyCantar | 、生年金 幸福 | 新人生 /             |           |        | 台 修改       | 密码 🗹 退出 |
|--------------------------|------------------------|--------------------|---------|-------------------|-----------|--------|------------|---------|
| 欢迎                       | ③ 支付划                  | 账明细                |         |                   |           |        |            | [] 유비   |
| 登录企业年全网上服务系统!            |                        |                    |         | 税前支付金额            | 税金        |        | 税后支付       | 甘金额     |
| 中国万福股份限公司 >              |                        | 总合计                |         | ¥ 5,265.74        | ¥ 3.51    |        | ¥ 5,26     | 2.23    |
| ☆ 省页                     | 床号                     | 个人姓名               | 证件类型    | 证件号码              | 税前支付金额    | 積金     | 着后支付金额     | 账户状态    |
| ② 企业计划信息查询               | 1                      | 王M123              | 身份证     | 20310519800912031 | ¥5,265.74 | ¥ 3.51 | ¥ 5,262.23 | 支付      |
| 巴 企业账务信息查询 ~             |                        |                    |         |                   |           |        |            | < 1 >   |
| 企业计划权益信息查询               |                        |                    |         |                   |           |        |            |         |
| 徽赞历史查询                   |                        |                    |         |                   |           |        |            |         |
| 支付历史查询                   |                        |                    |         |                   |           |        |            |         |
| 员工转移历史查询                 |                        |                    |         |                   |           |        |            |         |

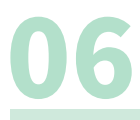

## 企业账务信息查询-员工转移历史查询

选择查询条件企业年金计划和转移时间区间,查询符合条件的企业转 移信息,包括:转移时间、转移类型、员工企业税前、员工企业税后等, 如图所示:

|              | う<br>NK Enteronuse Aktiyu | 中心 民<br>ayCenter | 主年金幸福 | 人生 /   |            |                | 6 (        | 多政密码 🗵 退出  |
|--------------|---------------------------|------------------|-------|--------|------------|----------------|------------|------------|
| 劝迎           | 员工转移历史                    | 白白白              |       |        |            |                |            | 5. 合田      |
| 登陆企业年金网上服务系统 | 企业年金计划:                   | 中国万福股份限          | 公司    | ✓ 时间区间 | 2012-01-01 | - 2012-11-15 💿 | 确 疘        |            |
| 中国万福辰份限公司    | 序号                        | 转移时间             | 转移类型  | 员工企业税前 | 员工企业税后     | 员工个人税前         | 员工个人税后     | 转出资产合计     |
| ▲ 首页         | 1                         | 2012-02-22       | 外转    | ¥ 0.00 | ¥0.00      | ¥29,749.47     | ¥48,670.71 | ¥78,420.18 |
| 企业计划信息查询     |                           |                  |       |        |            |                |            |            |
| 企业账务信息查询 >   |                           |                  |       |        |            |                |            |            |
| 企业计划权益信息查询   |                           |                  |       |        |            |                |            |            |
| 徽费历史查询       |                           |                  |       |        |            |                |            |            |
| 支付历史查询       |                           |                  |       |        |            |                |            |            |
| 员王转移历史查询     |                           |                  |       |        |            |                |            |            |
| 公共账户资产查询     |                           |                  |       |        |            |                |            |            |

### 点击一条转移时间,查询本期转移人员明细信息,如图所示:

| S 中国民生银行<br>CHINA MINSHENG BANK                | 企业名<br>Enteroruse | E金中心<br>Abbyuty Center | 金中心 民生年金幸福人生/<br>MayContr |                    |        |        |             |            | 密码 ビ 退出    |
|------------------------------------------------|-------------------|------------------------|---------------------------|--------------------|--------|--------|-------------|------------|------------|
| 70£                                            | ③ 转出              | 人员明细                   |                           |                    |        |        |             |            | 53 年出      |
| 登陆企业年金网上服务系统                                   | 序号                | 个人姓名                   | 证件类型                      | 证件号码               | 员工企业税前 | 员工企业税后 | 员工个人税前      | 员工个人税后     | 转出资产合计     |
| 中国万福股份限公司 >>>>>>>>>>>>>>>>>>>>>>>>>>>>>>>>>>>> | 1                 | 陈ZX33                  | 身份证                       | 182022519812243182 | ¥0.00  | ¥0.00  | ¥ 29,749.47 | ¥48,670.71 | ¥78,420.18 |
| ☆ 首页                                           |                   |                        |                           |                    |        |        |             |            | < 1 >      |
| 企业计划信息查询                                       |                   |                        |                           |                    |        |        |             |            | _          |
| 企业账务信息查询 ~                                     |                   |                        |                           |                    |        |        |             |            |            |
| 企业计划权益信息查询                                     |                   |                        |                           |                    |        |        |             |            |            |
| 鐵蟲历史查询                                         |                   |                        |                           |                    |        |        |             |            |            |
| 支付历史查询                                         |                   |                        |                           |                    |        |        |             |            |            |

## 企业账务信息查询-公共账户资产查询

选择查询条件企业年金计划和截止时间,查询企业公共账户资产情况,包括:子账户名称、收入、支出、累计收益、账户余额,如图所示:

| S<br>CHINA MINSHENG BANK | 企业年金中<br>Enterouse Attiyuty( | 3心 民生年金幸福人生 | '           |                 | f          | 计修改密码 🖃 退出  |
|--------------------------|------------------------------|-------------|-------------|-----------------|------------|-------------|
| 欢迎                       | 公共账户资产董                      | Eģi         |             |                 |            | [] 동범       |
| 登录企业年金网上服务系统             | 企业年金计划:                      | 中国永康业业年金计划  | 家止日常        | 1: 2017-02-16 🔘 | ą          | 用定          |
| 中國万種限份限公司                | 序号                           | 于账户名称       | 收入          | 東出              | 量计收益       | 账户余额        |
| <u>©</u> #д              | 1                            | 企业未归属资源账户   | ₩58,651.93  | ₩0.00           | ₩6,365.06  | ₩65,016.99  |
| ① 企业计划信息查询               | 2                            | 企业局额荣誉来前账户  | ¥742,444.98 | ¥371,222.49     | ¥61,792.76 | ¥433,015.25 |
| 四 企业账券信息查询 ~             | 3                            | 企业未归属资新账户   | ¥ 39,684.83 | ₩0.00           | ¥1,441.30  | ¥41,126.13  |
| 企业计划权益信息推销               |                              |             |             |                 |            | < 1 >       |
| 荣誉历史查询                   |                              |             |             |                 |            |             |
| 支付历史兼谓                   |                              |             |             |                 |            |             |
| 员工转移历史查询                 |                              |             |             |                 |            |             |
| 公共账户资产查询                 |                              |             |             |                 |            |             |

### 点击一条收入信息,查询对于账户收入明细,如图所示:

| S中国民生银行<br>CHINA MINSHENG BANK | 企业年金口<br>Enteronase Aktivuty | P心 民生毕金幸福/<br>Conter | (A)    |      | ÷          | 修改密码 土 温出  |
|--------------------------------|------------------------------|----------------------|--------|------|------------|------------|
| 双迎                             | ◎ 公共账户号                      | 2人明细                 |        |      |            | [] 무坦      |
| 登录企业年金网上服务系统                   | 序与                           | 于账户名称                | 股高级合名称 | 交易失避 | 发生金额       | 发生日期       |
| 中國万種限份單公司                      | 1                            | 企业未归属新后能户            | 特殊和量   | 未归属  | ₩13,072.86 | 2014-09-18 |
| ☆ 首页                           | 2                            | 业业水均属衰后能户            | 特殊和量   | 未由異  | ₩33,124.81 | 2015-01-26 |
| ① 企业计划信息查询                     | 3                            | 企业水均属衰后维户            | 特殊和量   | 未由興  | ₩ 5,875.75 | 2015-08-18 |
| 田 会业除失信息推销 ~                   | 4                            | 企业水均属农后施户            | 特性和量   | 未由興  | ¥ 5,086.72 | 2015-11-19 |
| 企业计划权监信息推测                     | 5                            | 企业水均属农后施户            | 特性和量   | 未由興  | ¥1,491.79  | 2016-01-22 |
| 墩費历史查询                         |                              |                      |        |      |            | < 1 >      |
| 支付历史查询                         |                              |                      |        |      |            |            |

### 点击一条支出信息,查询对于账户支出明细,如图所示:

| S 中国民生银行<br>CHINA MINSHENG BANK                                                                                                    | 企业年金中心<br>Enteronase Abbyoaty Carter | 民生年金幸福人生 /   |        |            | E            | 1 修改雲码 上 進出 |
|----------------------------------------------------------------------------------------------------|--------------------------------------|--------------|--------|------------|--------------|-------------|
| 双祖                                                                                                    | ③ 公共服户支出                             | 7 <b>1</b> 8 |        |            |              | [2] 부분      |
| 登录企业年金同上服务系统!                                                                                                    | 序号                                   | 于能户名称        | 投资组合名称 | 交易失型       | 我生金额         | 发生日期        |
| 中国万裸胶纷栗公司                                                                                                    | 1                                    | 企业超敏能要按新账户   | 资金     | <b>积</b> 两 | ₩ 371,222.49 | 2014-09-12  |
| <ul> <li>○ 吉瓦</li> <li>② 企业计划组建度面明</li> <li>③ 企业针划组建度面明</li> <li>○ 企业能力信息度者的 ~</li> <li>① 企业针划权品信息素明</li> <li>① 企业计划权品信息素明</li> <li>① 成订 的元金 問</li> <li>点 工材等的完全面明</li> </ul> |                                      |              |        |            |              |             |

## 企业账务信息查询-历史累计收益查询

选择查询条件企业年金计划和截止时间,查询企业历史累计收益情况,包括:投资 管理人名称、投资组合名称、员工企业子账户、员工个人子账户等,如图所示:

| S中国民生银行<br>CHINA MINSHENG BANK | 企业年金<br>Enteronuse Aktivute | 中心 民生年年<br>yCantar | 金幸福人生 /        |                 |             | 台 修改       | 文密码 🗵 退出       |
|--------------------------------|-----------------------------|--------------------|----------------|-----------------|-------------|------------|----------------|
| 欢迎                             | 历史累计收益                      | 查询                 |                |                 |             |            | 13 号出          |
| 登录企业年金网上服务系统!                  | 企业年金计划:                     | 中国永康企业年金计划         | v              | 截止日期: 2017-02-1 | 6 🕲         | 确定         |                |
| 国万福股份限公司 >                     |                             |                    | 员工企业子账户        | 员工个人子账户         | 公共账户        | ų          | 收益合计           |
| ▲ 首页                           | 13                          | 合计                 | ¥ 1,545,167.63 | ¥ 237,122.19    | ¥ 69,599.12 | ¥ 1,       | 851,888.94     |
| ① 企业计划信息查询                     | 序号                          | 投资管理人名称            | 投资组合名称         | 员工企业子账户收益       | 员工个人子账户收益   | 公共账户收益     | 收益合计           |
| 田 企业账务信息查询 ~                   | 1                           | 资产管理有限公司           | <b>隐德配置</b>    | ¥1,545,167.63   | ¥237,122.19 | ¥69,599.12 | ¥ 1,851,888.94 |
| 企业计划权益信息查询                     |                             |                    |                |                 |             |            | < 1 >          |
| 墩費历史查询                         |                             |                    |                |                 |             |            |                |
| 支付历史查询                         |                             |                    |                |                 |             |            |                |
| 员工转移历史查询                       |                             |                    |                |                 |             |            |                |
| 公共账户资产查询                       |                             |                    |                |                 |             |            |                |
| 历史果计收益查询                       |                             |                    |                |                 |             |            |                |

## 企业账务信息查询-未到账缴费明细

选择查询条件企业年金计划,查询企业未到账缴费明细,查询结果包括:缴费所属 期、缴费类型、缴费人数、缴费总余额、日期,如图所示:

|                                                | 企业年金中/<br>Enteronuse Atthyluty Cent | A 民生年金幸福/     | ~生/  |      |               | 🖯 修改密码 🖃 退出 |
|------------------------------------------------|-------------------------------------|---------------|------|------|---------------|-------------|
| 欢迎                                             | 未到账缴费明细                             |               |      |      |               | 12 号出       |
| 登录企业年金网上服务系统!                                  | 企业年金计划: 中                           | 国永康企业年金计划     | v    |      |               |             |
| 中国万福服份限公司 >>>>>>>>>>>>>>>>>>>>>>>>>>>>>>>>>>>> |                                     |               |      |      |               |             |
| ☆ 首页                                           | 序号                                  | 做贫所具期         | 敬貴夫型 | 缴费人赦 | <b>懲費</b> 总金額 | 日期          |
| 0                                              | 1                                   | 201606-201606 | 正常紫蓉 | 204  | ¥3690.00      | 2016-06-29  |
| 回 企业计划信息查询                                     |                                     |               |      |      |               | < 1 >       |
| 管 企业账务信息查询 ~                                   |                                     |               |      |      |               |             |
| 企业计划权整信息查询                                     |                                     |               |      |      |               |             |
| <b>敬</b> 費历史查询                                 |                                     |               |      |      |               |             |
| 支付历史查询                                         |                                     |               |      |      |               |             |
| 员工转移历史查询                                       |                                     |               |      |      |               |             |
| 公共账户资产查询                                       |                                     |               |      |      |               |             |
| 历史累计收益查询                                       |                                     |               |      |      |               |             |
| 未到账款費明細                                        |                                     |               |      |      |               |             |

## 企业账务信息查询-计税测算

选择企业年金计划信息,输入员工证件编号,对个人支付计税情况进行测算,内容 包括:人员信息、当前余额、分次支付可抵扣比例等。进行支付测算时,可选择支付方 式、支付次数、支付税前金额、税率,点击测算按钮,显示测算结果。如图:

| 欢迎                                                                            | 计税测算                                               |                                         |                                |                                                             |                                             |       |                                  |                |                  |                     |
|-------------------------------------------------------------------------------|----------------------------------------------------|-----------------------------------------|--------------------------------|-------------------------------------------------------------|---------------------------------------------|-------|----------------------------------|----------------|------------------|---------------------|
| 登录企业年金网上服务系统!                                                                 | 企业年金计划:                                            |                                         | ,企业年金计划 ~                      |                                                             | 证件号码:                                       | 13    | 14                               |                | 角定               |                     |
| 国民生银行股份有限公司 >>>>>>>>>>>>>>>>>>>>>>>>>>>>>>>>>>>>                              | 44 <b>7</b>                                        | 证在三四                                    | 本語今朝                           | ****                                                        | 企业税前本                                       | 企业税后本 | 个人税前本                            | 个人税后本          | 分次支付可            | 一次性支付               |
| ☆ 黄页                                                                          | 2010                                               | AU 249                                  | 100708                         | ALC: NO. OF STREET, ST. ST. ST. ST. ST. ST. ST. ST. ST. ST. | 金                                           |       |                                  |                | 抵扣比例             | 可抵扣金额               |
| ① 企业计划信息查询                                                                    |                                                    |                                         | ¥                              | ¥                                                           | ¥                                           | ¥     |                                  |                | 96               | ¥                   |
| 鬥 企业账条信息再调 。                                                                  |                                                    |                                         |                                |                                                             |                                             |       |                                  |                |                  |                     |
|                                                                               |                                                    |                                         |                                |                                                             |                                             |       |                                  |                |                  |                     |
| 企业计划权益信息查询                                                                    | 支付方式: 定次                                           | > 支付次                                   | <b>大教</b> : 支付次数               |                                                             | 税率: 30%                                     | > 支付和 | 光前金額: 不可                         | 编辑             | 测算               |                     |
| 企业计划权益信息查询<br>缴费历史查询                                                          | 支付方式: 定次<br>測算结果                                   | > 支付3                                   | <b>大教</b> : 支付次数               |                                                             | 税率: 30%                                     | > 支付和 | 光前金額: 不可                         | 编棋             | 测 第              |                     |
| 企业计划权益信息查询<br>激费历史查询<br>支付历史查询                                                | 支付方式: 定次<br>测算结果<br><b>支付方:</b>                    | <ul> <li>&gt; 支付が</li> <li>式</li> </ul> | (数: 支付次数<br>支付次数<br>支付次数       |                                                             | 税率: 30%<br>税率: <b>税率</b>                    | ✓ 支付表 | 光前金额: 不可<br>单次税                  | 编辑<br><b>全</b> | 测 第<br>单次税后      | 支付金额                |
| 企业计划权监信息高端<br>综查历史查询<br>文付历史查询<br>员工转移历史查询                                    | 支付方式: 定次<br>测算结果<br><b>支付方:</b><br>定次              | <ul> <li>&gt; 支付3</li> <li>式</li> </ul> | x数: 支付次数<br>支付次数<br>2付次数<br>12 |                                                             | 税率: 30%<br>税率<br>0.3                        | ✓ 支付装 | <sup>找前金額:</sup> 不可<br>単次税<br>¥  | 编辑<br><b>全</b> | 》第<br>单次税后<br>¥  | <b>支付金額</b><br>6.51 |
| 企业计划获益信息查询<br>跟贵历史查询<br>交付历史查询<br>员工转感历史查询<br>公共联行员广查询                        | 支付方式: 定次<br>测算结果<br><b>支付方:</b><br>定次              | <ul> <li>文付び</li> <li>式</li> </ul>      | x数: 支付次数<br>支付次数<br>12         |                                                             | 税率: 30% 税率: 0.3                             | ✓ 支付打 | <sup>说前金额:</sup> 不可<br>单次税<br>¥  | 编辑<br><b>全</b> | 测 第<br>单次税后<br>¥ | <b>文付金额</b><br>8.51 |
| 企业计划获益信息查询<br>级资历史查询<br>支付历史查询<br>员工转移历史查询<br>公共账户资产查询<br>历史累计收益查询            | 支付方式:     定次       测算结果     支付方:       文付方:     定次 | <ul> <li>文 支付が</li> <li>式</li> </ul>    | 案: 文付次数<br>文付次数<br>12          |                                                             | 授率: 30%<br>税率<br>0.3                        | ✓ 支付打 | <sup>说</sup> 前金额: 不可<br>单次税<br>¥ | 编辑<br>金        | 测 第<br>单次税标<br>¥ | <b>文付金额</b><br>8.51 |
| 企业计划积益信息差询<br>杂资历史金询<br>文付历史金询<br>及工转等历史卷询<br>公共账户顶广查询<br>历史原计收益查询<br>未到账盘费明细 | 文付方式: 定次<br><b>测算结果</b><br><b>文付方:</b><br>定次       | <ul> <li>文 支付必</li> <li>式</li> </ul>    | (支付次数)<br>支付次数<br>支付次数<br>12   |                                                             | ● 表示: 30%       ● 表示       ● 表示       ● 0.3 | ✓ 支付4 | <sup>说前</sup> 金额: 不可<br>单次税<br>¥ | 编辑<br><b>全</b> | 测 第<br>单次税后<br>¥ | <b>支付金额</b><br>5.51 |

## 11

### 企业信息管理-企业用户密码修改

10

### 输入旧密码、新密码、确认新密码,可以对企业用户登录密码进行修改。如图:

| S中国民生银行<br>CHINA MINSHENG BANK                                                                                                    | 企业年金中心 民生芽<br>Entercinee Atbyley Conter | 金幸福人生 /        | 台 修改密码 ビ 退出 |
|----------------------------------------------------------------------------------------------------|-----------------------------------------|----------------|-------------|
| 次迎     登示企业年金属上服务系统     中国万福度份原公司      マ     介     首     百     の     在急计划信息差期     こ     企业称务信息差期     マ     点 工族戶信き差新      マ     山 工務考底 | 年全企业用户密码修改<br>旧密码:<br>所密码:<br>确认新密码:    | 温馨提示·语输入6位数字密码 |             |
|                                                                                                    |                                         |                |             |

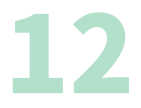

### 员工账户信息查询-基本信息查询

根据条件对员工基本信息进行查询,结果为本人企业年金个人账户中记录的姓名、 参加工作日期、参加本企业日期等信息,如图:

| S 中国民生银行<br>CHINA MINSHENG BANK | 企业年金中<br>Enteronae AbbyutyCe | 心 民      | 生毕金幸       | 福人   | 生/       |                  |           |               |          | 台作       | 影改密码 | ビ 退出 |
|---------------------------------|------------------------------|----------|------------|------|----------|------------------|-----------|---------------|----------|----------|------|------|
| 欢迎                              | 员工基本信息查                      | 斑        |            |      |          |                  |           |               |          |          |      |      |
| 登录企业年金网上服务系统!                   | 企业年金计划:                      | 中国万福股    | 份限公司企业。    | ∓金计划 | v        |                  | 姓名        |               |          |          |      |      |
| 中国万福殷份限公司 >                     | 证件号码:                        | 23070519 | 80012031   |      |          |                  | 员工状态:     | 请选择           |          | ×        |      |      |
| ☆ 首页                            |                              |          |            |      |          |                  |           |               |          |          |      |      |
| <ol> <li>企业计划信息查询</li> </ol>    | 账户状态:                        | 请选择      |            |      | ×        |                  | 性别:       | 请选择           |          | ×        |      |      |
| 芭 企业账务信息查询 ~                    | 参加计划日期:                      |          | Ξ.         |      | Ē        |                  | 出生日期:     | -             |          | Ħ        |      |      |
| 日 员工账户信息查询 ~                    |                              |          |            |      |          |                  |           |               |          |          |      |      |
| 基本信息查询                          |                              | 朔定       |            |      |          |                  |           |               |          |          |      |      |
| 汇总信息查询                          | 序 员工姓<br>号 名                 | 职工编<br>号 | 出生日期       | 性别   | 证件类<br>型 | 证件号码             | 参加工作<br>期 | 日 参加木企业日<br>期 | 所員部<br>门 | 详细信<br>息 | 修改信息 | 相关操作 |
| <b>缴营</b> 明细查询                  |                              |          |            |      |          |                  |           |               |          |          |      |      |
| 支付明续查询                          | 1 IM123                      |          | 1980-09-12 | 男    | 身份证      | 2307051980012031 | 2015-01   | 01 2015-01-02 |          | 明錘       | 修改   | 密码里量 |

点击"明细"查看个人基本信息明细情况,包括:出生日期、姓名、性别、证件类型、学历、部门、政治面貌、缴费基数等详细信息。

|              | 企业年金中心 民生革金<br>Enteronaea Abbyuky Conter | 幸福人生!      |         | 🖯 修改密码 🖃 退出       |
|--------------|------------------------------------------|------------|---------|-------------------|
| 20110        | ◎ 员工明细信息查询                               |            |         |                   |
| 登录企业年金网上服务系统 |                                          |            |         |                   |
|              | 员工姓名:                                    | 王M123      |         |                   |
| 中国万福殷份限公司 >  | 员工英文姓:                                   | X00000X    | 员工英文名:  | XXXuuuuX          |
| ☆ 首页         | 职工编号:                                    |            | 个人社保编号: |                   |
|              | 出生日期:                                    | 1980-09-12 | 性别:     | 男                 |
| ① 企业计划信息查询   | 民族:                                      |            | 婚姻状况:   | 己婚                |
| □ 企业账务信息查询 ~ | 证件类型:                                    | 身份证        | 证件号码:   | 2307051980012031  |
| 同 员工账户信息变置 > | 学历:                                      | 博士         | 政治面貌:   | 群众                |
|              | 证件发放机关:                                  |            | 参加工作日期: | 2015-01-01        |
| 基本信息查询       | 参加本企业日期:                                 | 2015-01-02 | 缴费基数:   | 30000             |
| 汇总信息查询       | 所属部门:                                    |            | 联系地址:   | XXXXXX            |
| 徽营明细查询       | 廊编:                                      | 121212     | 电子邮箱:   | wangl@cmbc.com.cn |
|              | 联系电话:                                    | 570937:    | 移动电话:   | 13223767811       |
| 支付明细查询       |                                          |            |         |                   |

点击"修改"对个人基本信息进行修改,包括证件号码、民族、婚姻状况、学历、 政治面貌、证件发放机关、邮编等,如图所示:

| S 中国民生银行<br>CHINA MINSHENG BANK | 企业年金中/<br>Enteroruse Attbyuty Con | D 民生年金幸福人生/       |             | Ê        | 修改密码 🗾 退出 |
|---------------------------------|-----------------------------------|-------------------|-------------|----------|-----------|
| 双迎                              |                                   |                   |             |          |           |
| 登录企业年金网上服务系统!                   | *姓名:                              | ±M123             | *性別:        | ۶.<br>۲  |           |
| 中国万福殷份限公司 >                     | *员工英文姓:                           | X00000X           | *员工英文名:     | XXXuuuuX |           |
| ☆ 首页 目 企业计划信息查询                 | 职工编号:                             |                   | *证件类型:      | 身份证 👻    |           |
| 管 企业账务信息查询 ~                    | 证件号码:                             | 20310519800912031 | 民族:         |          |           |
| ② 员工账户信息查询 ~                    | 婚姻状况:                             | 已婚 ~              | 学历:         | 博士 ~     |           |
| 查本信息查询<br>汇送信息查询                | 政治面貌:                             | 党员 >              | 证件发放机关:     |          |           |
| 缴费明细查询                          | <b>東</b> 示地址:                     | X00000X           | <b>邮</b> 编: | 121212   |           |
| 支付明细查询                          | 电子邮箱:                             | wan@cmbc.com.cn   | 联系电话:       |          |           |
| 其他收入県初 明细查询<br>其他支出県初 明细查询      | 移动电话                              |                   |             |          |           |
| ⊥ 下載专区                          |                                   | 确定                |             |          |           |

## 员工账户信息查询-汇总信息查询

根据条件对员工资产进行汇总查询,结果为个人企业子账户缴费累计、个人子账户 缴费累计、收益累计、其他收入累计等信息,如图所示:

12

| S中国民生银行<br>CHINA MINSHENG BANK                         | 企业:<br>Enterorus | 年金中<br>»AtbyutyCo | 心<br>nter | 民生年金幸福人             | 生1            |               |          |               |          | Ē        | 〕修改密码      | し 退出      |
|--------------------------------------------------------|------------------|-------------------|-----------|---------------------|---------------|---------------|----------|---------------|----------|----------|------------|-----------|
| 欢迎                                                     | 汇总信              | 息查询               |           |                     |               |               |          |               |          |          |            | 12 号出     |
| 登录企业年全网上服务系统!                                          | 企业               | 1.年金计划:           | 中国万河      | 播股份際公司企业年金计划        | ×             | 证件名           | 号码: :621 | 42311821987.0 | 6214     |          | ]          | 确定        |
| 中国万福胺份限公司 >                                            | 序<br>号           | 姓名                | 证件夹<br>型  | 证件号码                | 企业于账户墩费<br>用计 | 个人子账户墩费<br>用计 | 收益限<br>计 | 其他收入限<br>计    | 支付鼎<br>计 | 转出票<br>计 | 其他支出服<br>计 | 资产合<br>计  |
| ① 企业计划信息查询                                             | 1                | 李PL2              | 身份证       | 62142311821987.6214 | ¥ 5,756.64    | ¥1,439.16     | ¥100.88  | ¥0.00         | ¥0.00    | ¥0.00    | ¥0.00      | ¥7,296.68 |
| <ul> <li>① 企业账务信息查询 ~</li> <li>② 员工账户信息查询 ~</li> </ul> |                  |                   |           |                     |               |               |          |               |          |          |            | < 1 >     |
| 基本信息查询                                                 |                  |                   |           |                     |               |               |          |               |          |          |            |           |
| 汇总信息查询                                                 |                  |                   |           |                     |               |               |          |               |          |          |            |           |

### 员工账户信息查询-缴费明细查询

14

根据条件查询员工缴费明细,结果为账户状态、缴费起始期、缴费截止期、缴费类型、员工个人子账户缴费、员工企业子账户缴费等信息,如图所示:

| S 中国民生银行<br>CHINA MINSHENG BANK | 企业年金中<br>Enteronues Abbyuty C | P心 民生<br>Conter — | 革金 幸福人皆    | 1          |                         |           | 🖯 修改密码 🗾 退出         |
|---------------------------------|-------------------------------|-------------------|------------|------------|-------------------------|-----------|---------------------|
| 欢迎                              | 缴费明细查询                        |                   |            |            |                         |           | [] 무비               |
| 登录企业年金网上服务系统!                   | 企业年金计划:                       | 中国万福股份限           | 公司企业年金计划 🗸 | 证件         | 号码: 62142311821987.6214 | L         | 确定                  |
| 中国万福股份限公司 >                     |                               |                   |            |            |                         |           |                     |
| A                               |                               | 姓名                |            | 李PL23      | 证件号码                    |           | 62142311821987.6214 |
| 에 타시                            | 1                             | 账户状态              |            | 正常         |                         |           |                     |
| ① 企业计划信息查询                      |                               |                   | 员工         | 个人子账户缴费    | 员工企业子账户                 | 缴费        | 合计                  |
| 凹 企业账务信息查询 🗸                    |                               | 合计                |            | ¥ 1,439.16 | ¥ 5,756.64              |           | ¥ 7,195.80          |
| 〇 員工账户信息查询 ~                    | 序号                            | 载费起始期             | 堂登莅止期      | 型表数        | 员工个人子账户缴费               | 员工企业子账户   | 敬養 合 <del>나</del>   |
| 墨本信息查询                          | 1                             | 201504            | 201504     | 正常缴费       | ¥ 359.79                | ¥1,439.16 | ¥1,798.95           |
| 汇总信息查询                          | 2                             | 201503            | 201503     | 正常缴费       | ¥ 359.79                | ¥1,439.16 | ¥1,798.95           |
| <b>徽</b> 营明续查询                  | 3                             | 201502            | 2015 02    | 正常缴费       | ₩359.79                 | ¥1,439.16 | ¥1,798.95           |
| 支付明细查询                          | 4                             | 2015 01           | 201501     | 正常做费       | ₩359.79                 | ¥1,439.16 | ¥1,798.95           |

## 员工账户信息查询-支付明细查询

根据条件查询员工支付明细,结果为账户状态、发生日期、税前支付金额、税金、 税后支付金额等信息,如图所示:

| S 中国民生银行<br>CHINA MINSHENG BANK<br>Emicrowaldbyay/Carter 日本語 |         |             |             |             |                   |                   |  |
|--------------------------------------------------------------|---------|-------------|-------------|-------------|-------------------|-------------------|--|
| 欢迎                                                           | 支付明细查询  |             |             |             |                   | [] 승규             |  |
| 登录企业年金网上服务系统!                                                | 企业年金计划: | 中国万福股份限公司企业 | 年金计划 🗸      | 证件号码:       | 2307051980912031X | 确定                |  |
| 中国万福辰份限公司 >                                                  |         |             |             |             |                   |                   |  |
|                                                              |         | 姓名          |             | 王M123       | 证件号码              | 2307051980912031X |  |
| M H M                                                        | 账户状态    |             | 支付          |             | 支付类型              | 退休                |  |
| 企业计划信息查询                                                     |         |             | ŧ           | 说前支付金额      | 税金                | 税后支付金额            |  |
| 🗇 企业账务信息查询 🗸 🗸                                               | 合计      |             | ¥ 79,484.29 |             | ¥ 25.01           | ¥ 34,159.50       |  |
| ① 员工账户信息查询 ~                                                 | 床号      | 发生日期        |             | 说前支付金额      | 衰金                | 凝后支付金額            |  |
| 基本信息查询                                                       | 1       | 2016-09-0   | 8           | ₩ 5,265.74  | ₩ 3.51            | ¥ 5,262.23        |  |
| 汇总信息查询                                                       | 2       | 2016-09-0   | 2016-09-07  |             | ¥ 4.17            | ¥ 6,264.22        |  |
| 缴费明细查询                                                       | 3       | 2016-09-03  | 2           | ¥22,650.38  | ¥17.33            | ¥22,633.05        |  |
| 支付明细查询                                                       | 4       | 2016-08-1   | 1           | ₩ 22,650.38 |                   |                   |  |
| 其他收人黑积明细查询                                                   | 5       | 2016-08-0   | 1           | ¥ 22,649.40 |                   |                   |  |

### 员工账户信息查询-其他收入累积明细查询

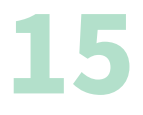

根据条件查询员工其他收入累计明细,结果为账户状态、发生日期、业务类型、 子账户名称、发生金额、备注等信息,如图所示:

| CHINA MINSHENG BANK | Enteronuse Addyuty C | katar         |         |          |                 |               |       |
|---------------------|----------------------|---------------|---------|----------|-----------------|---------------|-------|
| 双迎                  | 其他收入累积明              |               | 121 号5  |          |                 |               |       |
| 录企业年金网上服务系统         | 企业年金计划:              | 中国万福股份限公司企业年金 | ta v    | 证件号码: 23 | 07051980912031X | 确定            |       |
| 日万福駅份限公司 >          |                      |               |         |          |                 |               |       |
| 0 #T                |                      | 姓名            | 王M123   |          | 证件号码            | 2307051980912 | 2031X |
| o HA                | 账户状态                 |               | 支付      |          |                 |               |       |
| ① 企业计划信息查询          | 合计金额                 |               | ¥ 18.62 |          |                 |               |       |
| 凹 企业除务信息查询 🗸        | 序号                   | 发生日期          | 业务关型    |          | 子账户名称           | 发生金额          | 备注    |
| B 员工账户信息查询 🗸        | 1                    | 2016-08-08    | 词册      | 反工1      | 个人新正常被后账户       | ¥18.62        |       |
| 基本信息查询              |                      |               |         |          |                 |               | < 1 > |
| 汇总信息查询              |                      |               |         |          |                 |               |       |
| 做费明细查询              |                      |               |         |          |                 |               |       |
| 支付明细查询              |                      |               |         |          |                 |               |       |
| 其他收入果实的经查资          |                      |               |         |          |                 |               |       |

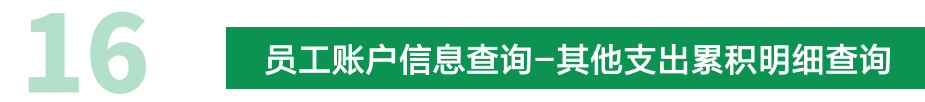

根据条件查询员工其他支出累计明细,结果为账户状态、发生日期、业务类型、 子账户名称、发生金额、备注等信息,如图所示:

|                | 企业年金中心     Enteronues Atbyuty Cante | 3 民生年金      | 幸福人生!    |                        | 🖯 修改審碼 🖃 退出       |  |  |
|----------------|-------------------------------------|-------------|----------|------------------------|-------------------|--|--|
| 77.90          | 其他支出累积明细                            | 查询          |          |                        | 12 号出             |  |  |
| 登录企业年金网上服务系统!  | 全业年金计划: 4                           | 中国万福股份限公司企业 | 年金计划 ~ 正 | ≠号码: 2307051980912031X | 确定                |  |  |
| 中国万福股份限公司 🗸 🖌  |                                     |             |          |                        |                   |  |  |
| ☆ 首页           | 9                                   | 11名<br>11形本 | EM123    | 证件号码                   | 2307051980912031X |  |  |
| ② 企业计划信息查询     |                                     | +金額         | ¥ 45.28  |                        |                   |  |  |
| 田 企业账券信息查询 ~   | 序号                                  | 发生日期        | 业务关型     | 于账户名称                  | 发生金额 晶注           |  |  |
| 日 员工账户信息查询 ~   | 1                                   | 2016-07-29  | inter    | 员工个人新正常将前账户            | ¥ 2.94            |  |  |
| 基本信息查询         | 2                                   | 2016-08-11  | 课资       | 员工个人正常税后账户             | ¥1.84             |  |  |
| 汇总信息查询         | 3                                   | 2016-08-11  | 课资       | 员工个人新正常表后账户            | ¥ 0.39            |  |  |
| <b>家費明细查</b> 省 | 4                                   | 2016-08-11  | 课班       | 员工个人新正常聚前路户            | ¥ 0.39            |  |  |
| 支付明细查询         | 5                                   | 2016-08-11  | 课班       | 员工个人正常税优账户             | ¥14.71            |  |  |
| 其他收入景和明绪查询     | 6                                   | 2016-09-02  | 课资       | 员工个人新正常教育陈户            | ¥ 0.39            |  |  |
| 其他女出民职明细索资     | 7                                   | 2016-09-02  | 课班       | 员工个人新正常教后账户            | ¥ 0.39            |  |  |
|                | <b>.</b>                            | 2016-00-02  | 運業       | 员工个人正常搬后账户             | ¥1.94             |  |  |

### 提供个人支付报告、个人转出报告、个人年度对账单以及政策、制度文件下载。如图:

|                                                | 企业年金中心 民生年金幸福人生<br>Enternase Albymy/Center |               |         | 🖯 修改密码 🖃 退出 |
|------------------------------------------------|--------------------------------------------|---------------|---------|-------------|
| 20,40                                          | 下戦专区                                       |               |         |             |
| 登录企业年金网上服务系统                                   | 报告、报表下载专区                                  |               |         |             |
| 中国万福服份限公司 >>>>>>>>>>>>>>>>>>>>>>>>>>>>>>>>>>>> | 个人支付报告                                     | 个人转出报告        | 个人年度对账单 |             |
| ☆ 首页                                           |                                            |               |         |             |
| ◎ 企业计划信息查询                                     | 政策、制度下载区                                   |               |         |             |
| □ 企业账务信息查询 ∨                                   | 序号                                         | 报告列表          |         | 操作          |
| □ 员工账户信息查询 ∨                                   | 1                                          | 政策文件 · 副末.ids |         | 下载          |
| 上 下教专区                                         | 2                                          | 用政策文件.pdf     |         | 下載          |
|                                                |                                            |               |         |             |

### 怎么开通查询渠道

企业客户可以联系民生银行属地服务团队或受托人获取《中国民生银行养老金账户 管理系统企业电子证书申请表》和《中国民生银行养老金账户管理系统个人查询密码申 请表》。通过填写两张表格的星号内容,加盖企业印章,提交民生银行属地服务团队或 受托人,即完成开通企业及个人查询申请。

企业电子证书为Ukey形式,将在开通后按表格内联系地址邮寄,请企业联系人注 意查收。

个人查询密码申请表中的查询密码下发方式建议勾选第2、3项内容。

常见问题及解答

### 1、查询起止时间跨度是多长?

答: 查询起止时间最多为五年内的任意日期,查询明细的最大跨度为一年。

#### 2、登陆密码怎么修改?

**答**:如果个人客户忘记密码,可以通过点击查询渠道"忘记密码"功能,通过预留 手机号,输入验证码,进行密码重置。登陆密码一经修改后,新密码适用于我行所有的 年金查询渠道。

#### 3、如何联系账户管理服务团队?

**答:**您可以通过拨打010-57092848/57092846,与我行账户管理客户服务团队 联系。